Tutoriales para Blender 2.5 www.blender.org

Descarga gratuita del programa

soliman

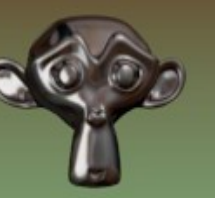

Torrevieja-Alicante-España

Reemplazar mallas en el Game Blender

Partimos de una escena donde hay un personaje y que tiene una prenda (camiseta) que queremos cambiar por otra de otro color.

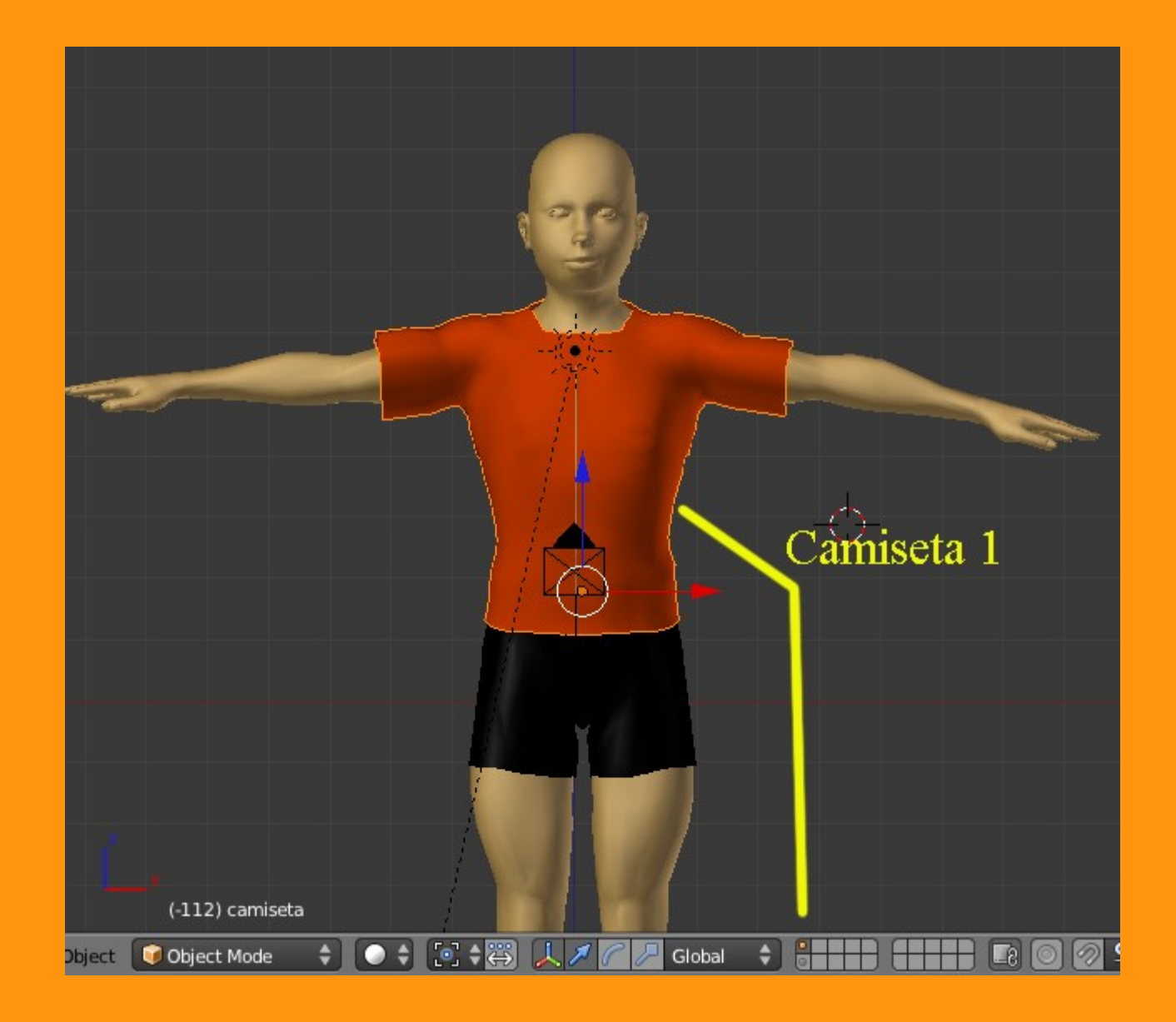

Lo que vamos a hacer, es duplicar la camiseta (Shift+D) y la vamos a cambiar al Layer 2 (Letra M y pinchamos sobre Layer 2)

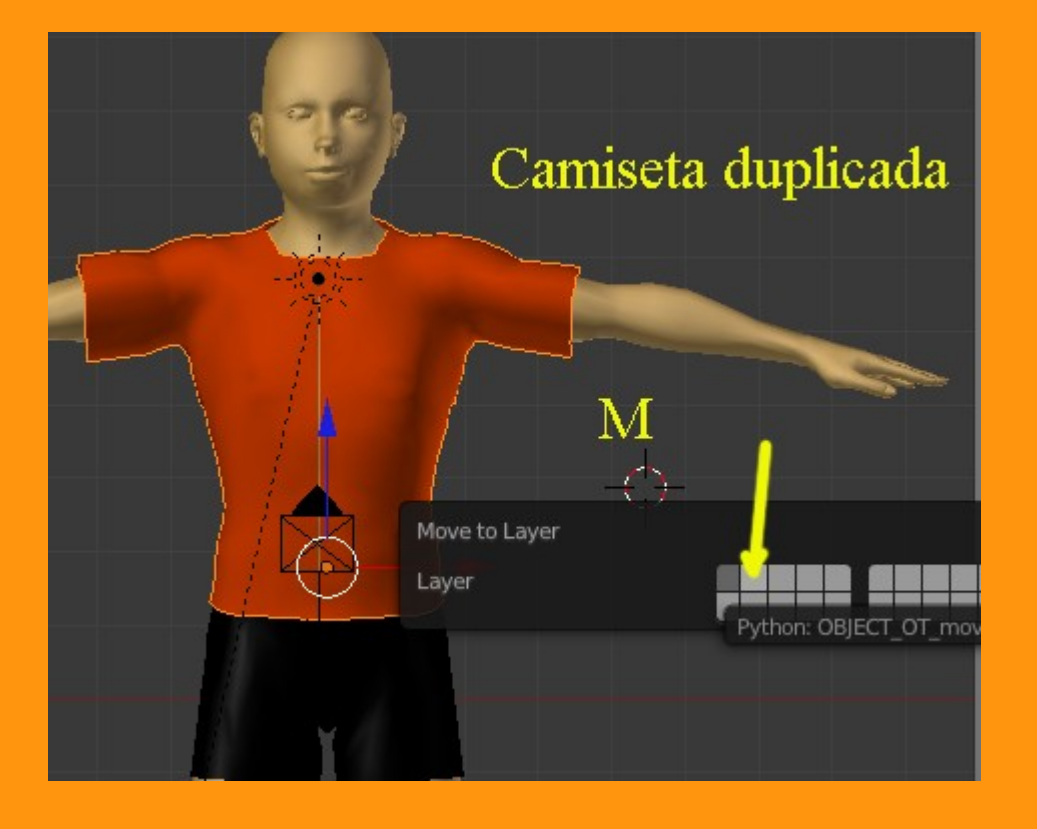

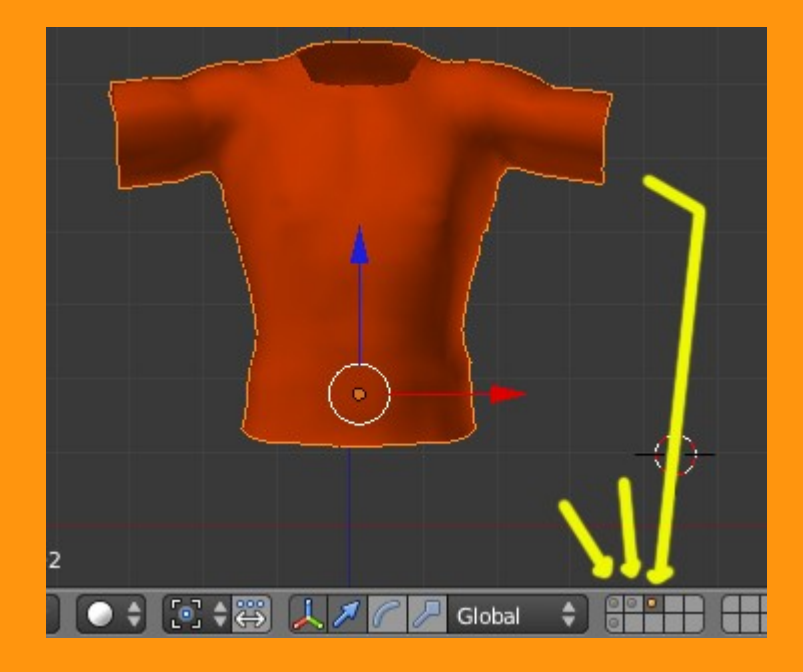

Luego les cambiamos el color. (Se presiona sobre la X y luego se crea uno nuevo).

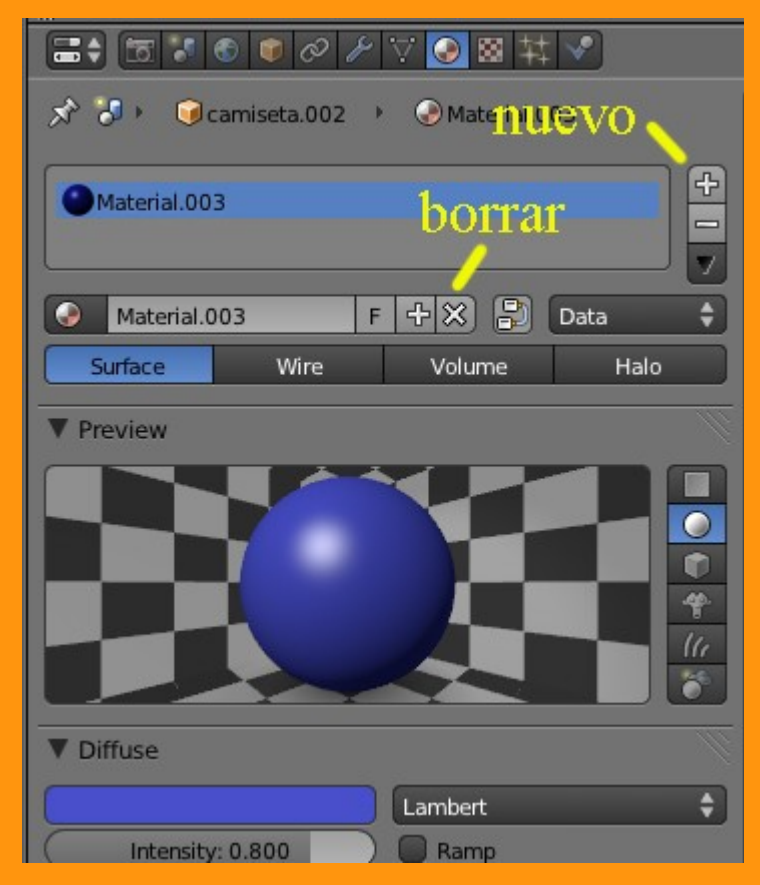

Y para la otra camiseta lo mismo. Una vez ya tenemos las tres camisetas de diferentes colores...

En la opción Object le vamos a cambiar el nombre a cada una de las camisetas y les vamos a poner un nombre descriptivo (yo solo ha puesto, camiseta1, camiseta2, camiseta3).

| 🖈 🕗 🕡 camiseta 1 |
|------------------|
| 🚺 camisetal      |
| ► Transform      |
| Delta Transform  |

Ahora cambiamos a Blender Game.

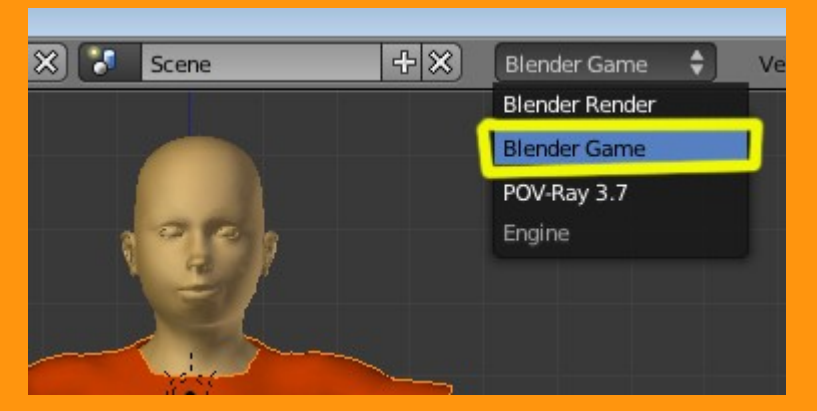

Y nos vamos al editor de Logic

| o        |                       |                |                     |                  |                           |                |
|----------|-----------------------|----------------|---------------------|------------------|---------------------------|----------------|
|          | Sensors 🛊 🗹 Sel 🗹 Act | 🕑 Link 🕑 State | Controllers 🗘 🗹 Sel | 🗹 Act 🗹 Link     | Actuators 🛊 🗹 Sel 🛛 🗹 Act | 🗹 Link 🗹 State |
|          | camiseta.002          | Add Sensor 🔶   | camiseta.002        | Add Controller 🗘 | camiseta.002              | Add Actuator 🔶 |
|          |                       | ~ ~            |                     |                  |                           |                |
| <b>*</b> |                       | or             |                     |                  |                           |                |
|          |                       |                |                     |                  |                           |                |

# En el sensor seleccionamos Keyboard (teclado)

| O Manu Calant O | hingt (              | Message                                              |
|-----------------|----------------------|------------------------------------------------------|
| • view Select O | ⊖ View Select Object |                                                      |
| Sensors 🗘 🗹 Sel | 🕑 Act                | Joystick<br>Delay<br>Collision<br>Always<br>Actuator |
| camiseta.002    |                      | Add Sensor 👝 🗘                                       |

Y en la parte que pone Key, debemos presionar sobre la tecla que queremos utilizar (en este caso el número 2)

| can                        | niseta.002 | Add Sensor  | ŧ   |
|----------------------------|------------|-------------|-----|
| <ul> <li>Keyboa</li> </ul> | ard 🗘 Keyt | ooard 🔿 🖈 🛞 | ] • |
| ••• • Fre                  | eq: 0 🕑 🕒  | Tap Invert  | )   |
| Key:                       | 2          | All Keys    |     |
| First Modifie              | er:        |             |     |
| Second Mo                  | difier:    |             |     |
| Log Toggle                 | •          |             |     |
| Target                     |            |             | 1   |

# En Controller, colocamos uno de tipo And

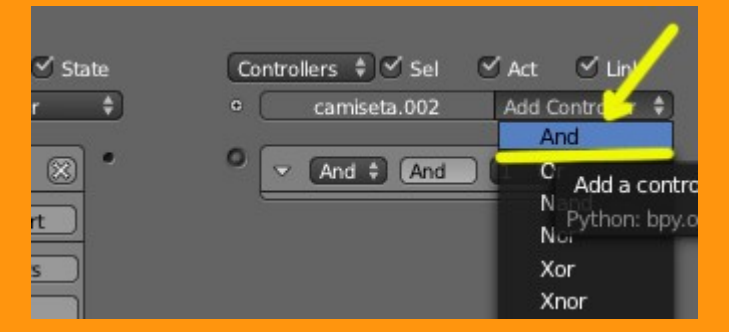

### Y en Actuators añadimos uno de tipo Edit Object

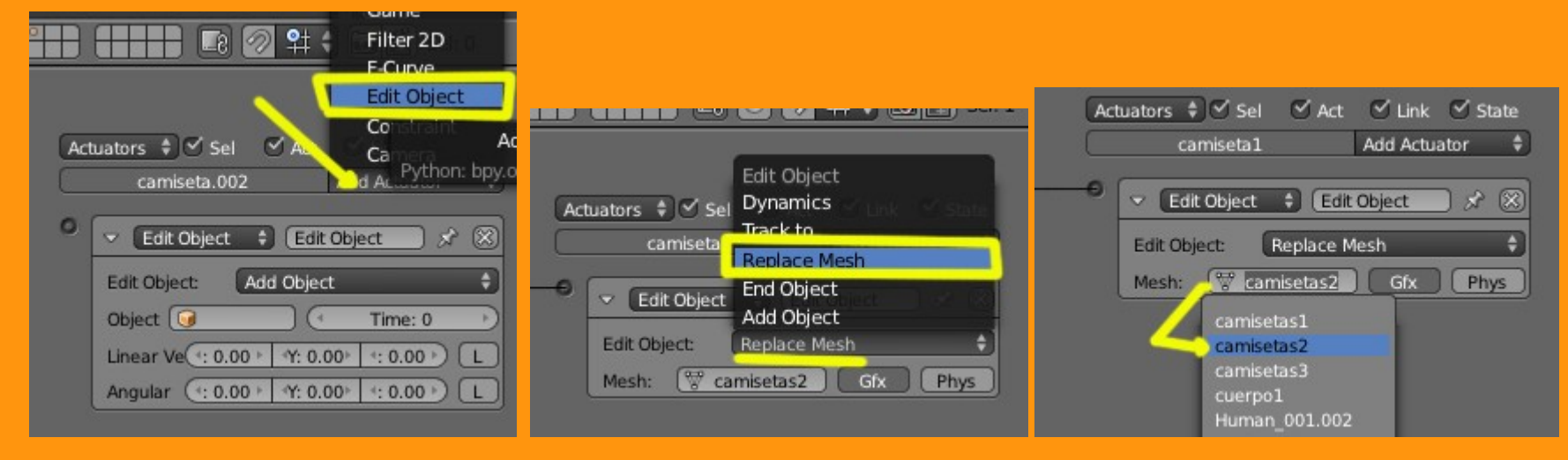

Y solo falta unir los diferentes bloques, pinchando y arrastrando el ratón de circulito a circulito.

| camiseta1 /                                                                         | Add Sensor 🔶 | • camiseta: | L Add Controller 🗘 | camiseta1                                                              | Add Actuator                                                   |
|-------------------------------------------------------------------------------------|--------------|-------------|--------------------|------------------------------------------------------------------------|----------------------------------------------------------------|
| <ul> <li>Keyboard</li> <li>Keyboard</li> <li>Keyboard</li> <li>Level Tap</li> </ul> | J → ⊗ ×      |             | und 💶 🗟 🛞 🦲        | Edit Object                                                            | 🛊 Edit Object 🔗                                                |
| Key: 2<br>First Modifier:<br>Second Modifier:<br>Log Toggle<br>Target<br>•          | All Keys     |             |                    | Mesh: <u>Wesh</u><br>camis<br>camis<br>camis<br>camis<br>cuerp<br>Huma | misetas2 Gfx Phy<br>etas1<br>etas2<br>etas3<br>o1<br>n_001.002 |
| Target •                                                                            |              |             |                    | Huma                                                                   | n_001.002                                                      |

Con esto lo que hemos conseguido es, que desde esta camiseta (camiseta1) al presionar el número 2, se cargue (reemplace) por la (camiseta2)

#### Si repetimos los pasos y ponemos el sensor que al presionar la tecla nº 3 se carge la camiseta 3, ya tenemos las dos primeras.

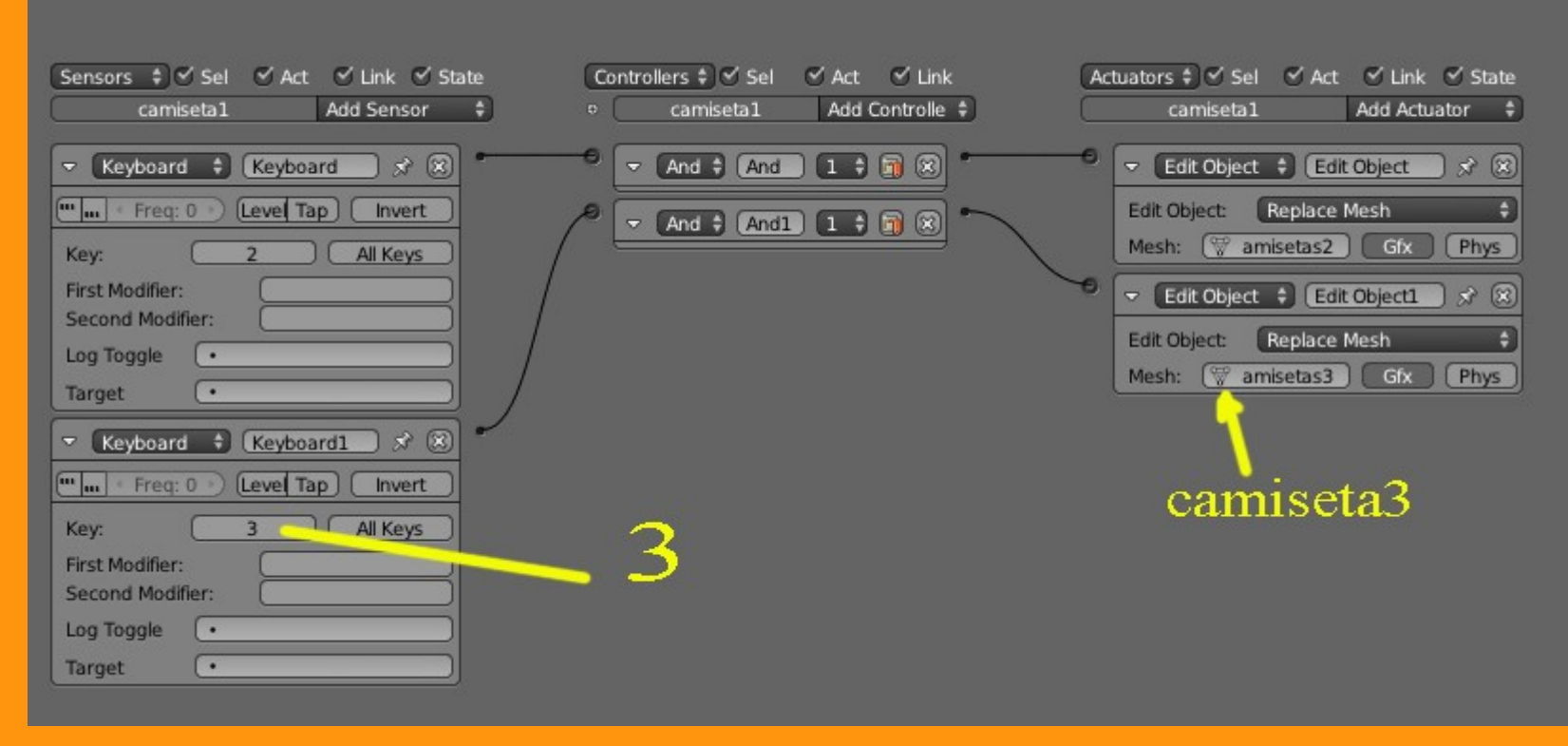

### Y por último colocamos otro en el que a l presionar el nº 1 se cargue la camiseta1.

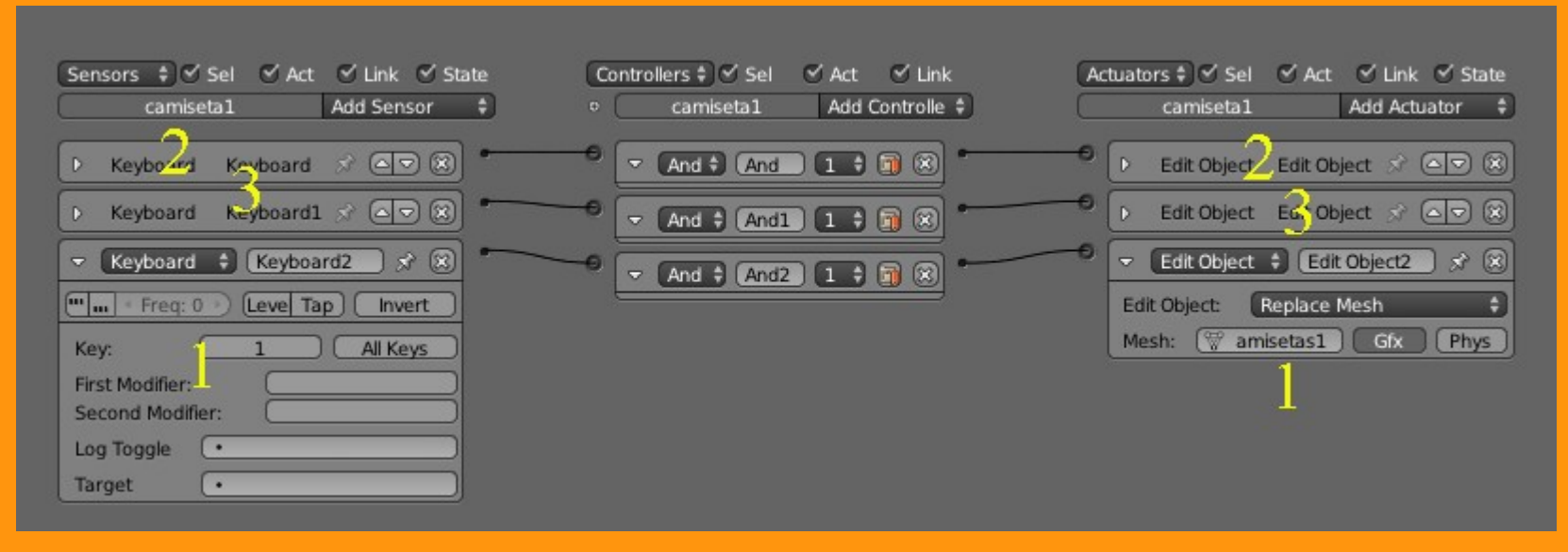

Y ya podemos probar a entrar en el Game (letra P) para ver si hemos puesto bien los enlaces o nos hemos equivocado en alguno.

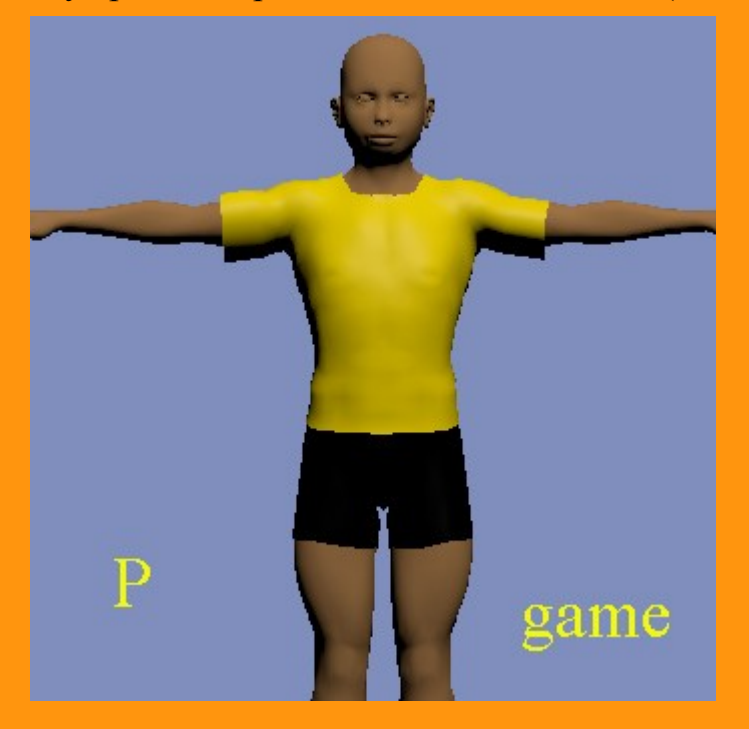

Al presionar las teclas 1, 2 y 3 se tiene que ir intercambiando las camisetas.

He de decir, que todo esto lo estoy viendo en el Game, estando en modo Textured y en GLSL. Aunque yo aconsejo que en lugar de utilizar materiales, se utilicen texturas en UV

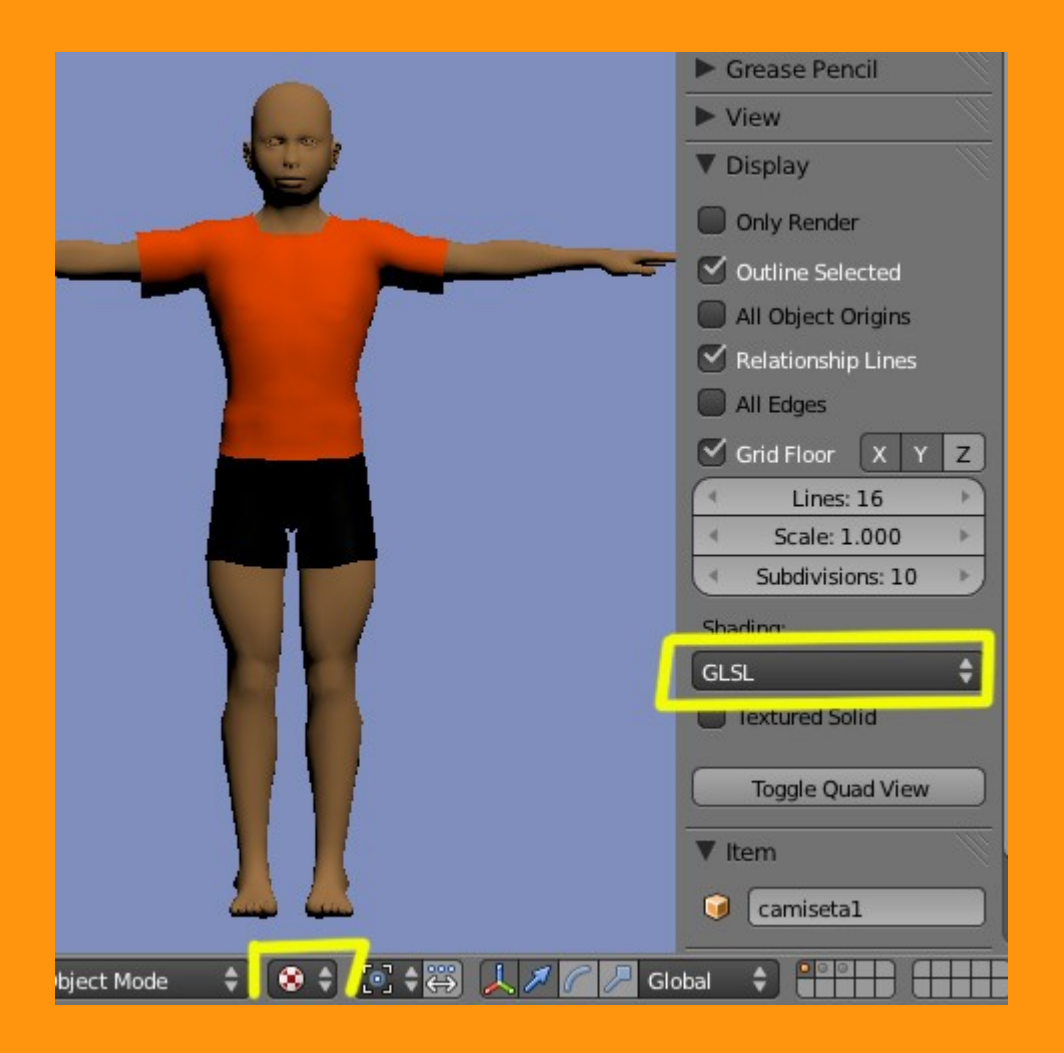

Una vez tenemos el archivo terminado (y si son texturas empaquetadas con el blend) abrimos una ventana de Add-Ons y marcamos en Game Engine la casilla de Save As Runtime

|   | nterface Editing Input Add-Ons Themes File System |  |
|---|---------------------------------------------------|--|
| l | Saturation Save As Runtime                        |  |
| I | All                                               |  |
| I | Enabled 📃                                         |  |
| 1 | Disabled                                          |  |
| I | 3D View                                           |  |
| I | Add Curve                                         |  |
|   | Add Mesh                                          |  |
|   | Animation                                         |  |
|   | Development /                                     |  |
| 2 | Game Engine                                       |  |

Luego presionamos el Tabulador (barra espaciadora) y escribimos Runtime y seleccionamos la opción Save As Runtime

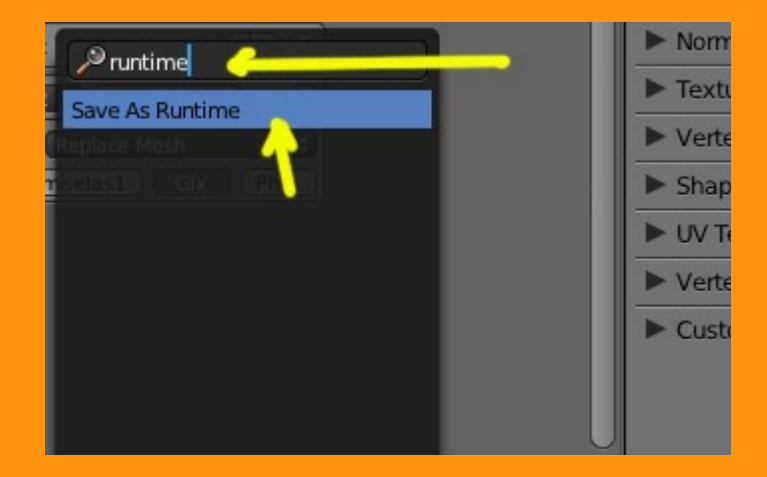

Y nos pedirá la ruta para guardar una serie de archivos a parte del ejecutable. En mi caso tenía una carpeta preparada y le he puesto un nombre.

| C:\BLENDER\Camisetas\<br>Camisetas |        |   | — <mark>( Sav</mark> | e As Runtime )<br>Cancel |
|------------------------------------|--------|---|----------------------|--------------------------|
| ሲ                                  |        |   |                      |                          |
| 🛃 Camiseta01.jpg                   | 130 KB |   |                      |                          |
| 🛃 camiseta1.png                    | 5 KB   |   |                      |                          |
| 🔄 Camiseta02.jpg                   | 95 KB  |   |                      |                          |
| 🔄 camiseta2.png                    | 5 KB   |   |                      |                          |
| 🙀 Camiseta3.blend                  | 4.1 MB |   |                      |                          |
| 🚰 Camiseta03.jpg                   | 64 KB  |   |                      |                          |
| Camiseta04.ing                     | 87 KB  | 1 |                      |                          |

Al presionar Save As Runtime, se empezarán a crear una serie de archivos DLLs y un ejecutable.

| Organizar 👻 Incluir en biblioteca 💌 | Compartir con 🔻 | Gi     |
|-------------------------------------|-----------------|--------|
| Nombre                              | Tamaño          | Fecha  |
| 길 lib                               |                 | 09/06/ |
| 🚳 avcodec-52.dll                    | 13.626 KB       | 27/05/ |
| 🚳 avdevice-52.dll                   | 35 KB           | 27/05/ |
| 🚳 avformat-52.dll                   | 887 KB          | 27/05/ |
| 🚳 avutil-50.dll                     | 108 KB          | 27/05/ |
| 🚳 BlendThumb.dll                    | 67 KB           | 03/06/ |
| 🚳 BlendThumb64.dll                  | 99 KB           | 03/06/ |
| 🔕 Camiseta                          | 15.431 KB       | 17/06/ |
| 🚳 gnu_gettext.dll                   | 16 KB           | 16/05/ |
| 🚳 iconv.dll                         | 852 KB          | 16/05/ |
| 🚳 libpng.dll                        | 220 KB          | 16/05/ |
| 🚳 OpenAL32.dll                      | 88 KB           | 16/05/ |
| 🚳 pthreadVC2.dll                    | 85 KB           | 16/05/ |
| 🚳 python32.dll                      | 2.289 KB        | 16/05/ |
| 🚳 SDL.dll                           | 316 KB          | 16/05/ |
| 🚳 swscale-0.dll                     | 369 KB          | 27/05/ |
| 🚳 wrap_oal.dll                      | 171 KB          | 16/05/ |
| 🚳 zlib.dll                          | 118 KB          | 16/05/ |

En mi caso el conjunto de archivos es bastante grande (casi 60 megas) no se si porque el modelo tiene muchos vértices.

Me he dado cuenta que no había indicado el tamaño de salida del ejecutable. Este se cambia desde Render > Standalone Player (esto sale solo estando en Blender Game, en Blender Render, no sale igual)

|           | <mark>3</mark> 8 🛛 🗸 | ⊘ 🎤 🯹 | <ul> <li>8</li> </ul> | <b>₩</b>      |   |
|-----------|----------------------|-------|-----------------------|---------------|---|
| x 35      | icene                |       |                       |               |   |
| ▼ Game    | e                    |       |                       |               | 1 |
|           | Start                |       |                       |               |   |
| ▼ Stand   | ialone Player        |       |                       |               |   |
| Fulls     | creen                |       |                       |               |   |
| Resolutio | on:                  |       | Quality:              |               |   |
| 4         | X: 640               | Þ     | 4                     | Bit Depth: 32 | Þ |
| 4         | Y: 480               | *     | 4                     | FPS: 60       | Þ |
| Framing   | :                    |       |                       |               |   |
| L         | etterbox             | Ext   | end                   | Scale         |   |
|           |                      |       |                       |               |   |
|           |                      |       |                       |               |   |

El World lo mismo, le podemos poner el color de fondo que queramos y el tono de las sombras lo da el Ambient Color:

| <b>=;</b> =; <u>@</u>   ~ / | °∀⊚⊠‡⊀               |
|-----------------------------|----------------------|
| 🔊 🕗 🕤 World                 |                      |
| World                       | F + X                |
| ▼ World                     | W.                   |
| Horizon Color:              | Ambient ColorSOMBRAS |
|                             |                      |
| V Mist                      |                      |
| Start: 5.00                 | Depth: 25.00         |